# 検索結果詳細画面からの再検索

学部学生向け 北大蔵書目録について

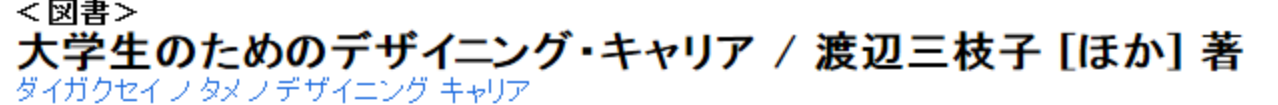

メール送信 ファイル出力 RefWorks

#### ■ 詳細を非表示

| 出版者  | 京都:ナカニシヤ出版                                                                                                |          |  |  |  |  |  |  |  |  |  |
|------|----------------------------------------------------------------------------------------------------|----------|--|--|--|--|--|--|--|--|--|
| 出版年  | 2011.11                                                                                                   |          |  |  |  |  |  |  |  |  |  |
| ちき大  | xv, 113p ; 26cm                                                                                           |          |  |  |  |  |  |  |  |  |  |
| 別書名  | 標題紙タイトル For students designing career<br>異なりアクセスタイトル:大学生のためのデザイニングキャリア<br>異なりアクセスタイトル:デザイニング・キャリア:大学生のための |          |  |  |  |  |  |  |  |  |  |
| 一般注記 | その他の著者: 五十嵐浩也, 田中勝男, 高野澤勝美<br>文献あり                                                                        |          |  |  |  |  |  |  |  |  |  |
| 著者標目 | 渡辺, 三枝子 〈ワタナベ, ミエコ〉<br>五十嵐, 浩也 〈イガラシ, ヒロヤ〉<br>田中, 勝男 〈タナカ, カツオ〉<br>高野澤, 勝美 〈タカノザワ, カツミ〉                   |          |  |  |  |  |  |  |  |  |  |
| 件名   | BSH:学生<br>BSH:就職                                                                                          |          |  |  |  |  |  |  |  |  |  |
| 分類   | NDC8:377.9<br>NDC9:377.9                                                                                  |          |  |  |  |  |  |  |  |  |  |
| 本文言語 | 日本語                                                                                                    |          |  |  |  |  |  |  |  |  |  |
| コード類 | 書誌D=2001561290 NCD=BB073555                                                                               | 37 CINII |  |  |  |  |  |  |  |  |  |

## 検索結果の詳細画面にあるリンクをたどって検索を行うことがで

きます。

| < r               | 小北海道大学蔵書目録                                                                 | × 🔊 大学生のためのデザイニング・キャ × +                         |                                                     |              |            |         |            |
|-------------------|----------------------------------------------------------------------------|--------------------------------------------------|-----------------------------------------------------|--------------|------------|---------|------------|
| https://oj        | pac.lib. <b>hokudai.ac.jp</b> /opac/opa                                    | c_details.cgi?lang=0&amode=11&place=&bibid=20015 | 61290&key 🏠 🔻 🗟 🛛                                   | C 🏫 🚼 - Goog | le         | ₽ ↓ □   | - 🖲 💿 - 🎯  |
| <図書<br>大学<br>ダイガク | ><br><b>生のためのデザイニ</b><br>セイノタメノデザイニング <del>キィ</del>                        | -ング・キャリア / 渡辺三枝子 [ほ:                             | か] 著                                                |              |            |         |            |
|                   |                                                                            |                                                  | メール送信                                               | ファイル出力       | RefWorks出力 | EndNote | <u>вл </u> |
| ⊟ i¥¥             | 田を非表示                                                                      |                                                  |                                                     |              |            |         | <u> </u>   |
| 出版者               | 京都:ナカニシヤ出版                                                                 |                                                  |                                                     | 2.<br>       |            |         |            |
| 出版年               | 2011.11                                                                    |                                                  |                                                     |              |            |         |            |
| 大きさ               | xv, 113p ; 26cm                                                            | N                                                | No Photo                                            |              |            |         |            |
| 別書名               | 標題紙タイトル For students<br>異なりアクセスタイトル・大学生<br>異なりアクセスタイトル・デザイ                 |                                                  |                                                     |              |            |         |            |
| 一般注意              | 記 その他の著者:五十嵐浩也, E<br>文献あり                                                  | en fi                                            | 🐼 他の検索サイト                                           |              |            |         |            |
| 著者標               | 目 渡辺、三枝子 《ワタナベ、ミエ<br>五十嵐、浩也、イガラシ、こつ<br>田中、勝男 〈タナカ、カッオ〉<br>高野澤、勝美 〈タカノザワ、カッ | E −C                                             | ■ CiNii Books<br>■ Webcat Plus<br>■ 国会図書館<br>■ カーリル |              |            |         |            |
| 件名                | BSH:学生<br>BSH:就職                                                           |                                                  |                                                     |              |            |         |            |
| 分類                | NDC8:377.9<br>NDC9:377.9                                                   |                                                  | àoogle Scholar<br>àoogle                            |              |            |         |            |
| 本文言語              | 語 日本語                                                                      |                                                  |                                                     |              | ⊞ ¥        | ahoo!   |            |
| コード類              | • 書誌D=2001561290 NCD=E                                                     | 3B07355537 CINII                                 |                                                     |              |            |         |            |

| 北団聿紹・ノギノフ・宣笑教芸 |  |
|----------------|--|
| 北図音路・メナイノ・同守叙月 |  |

| 配架場所            | 巻 次 | 請求記号        | 資料番号       | 状態 | コメント | ISBN          | 刷年   | 利用注記 | 請求メモ | 予約 | 文献取寄 | eDDS |
|-----------------|-----|-------------|------------|----|------|---------------|------|------|------|----|------|------|
| 北図書館・2階&3階・一般図書 |     | 331.702/WAT | 0280706018 |    |      | 9784779505980 | 2011 |      | -    |    | 國複写  | eDDS |

## 「著者標目」のリンクをクリックすると、クリックした著者名で北大 蔵書目録を検索します。

| Mail                  | 北海道大学蔵書目録 ※ 入学生のためのデザイニング・キャ × +                                                                            |                                |
|-----------------------|----------------------------------------------------------------------------------------------------|--------------------------------|
| ttps://opac           | .llb.hokudai.ac.jp/opac/opac_details.cgi?lang=0&amode=11&place=&bibid=2001561290&key 🏫 🔻 🔝 🕈 🕻 🏠 Goog/e     | ₽ 🖡 🖸 ד 🗑 ד 🎯                  |
| <図書><br>大学生<br>ダイガクセイ | のためのデザイニング・キャリア / 渡辺三枝子 [ほか] 著                                                                              |                                |
|                       | メール送信 ファイル出力 Ret                                                                                            | Works出力 EndNote出力              |
| ⊵ 詳細を                 | 非表示                                                                                                    |                                |
| 中記本                   |                                                                                                    |                                |
| 出版有                   | 2011.11                                                                                                    |                                |
| 大きさ                   | xv, 113p ; 26cm                                                                                             | No Photo                       |
| 別書名                   | 標題紙タイトル For students designing career<br>異なりアクセスタイトル・大学生のためのデザイニングキャリア<br>異なりアクセスタイトル・デザイニング・キャリア : 大学生のための |                                |
| 一般注記                  | その他の著者: 五十嵐浩也, 田中勝男, 高野澤勝美<br>文献あり                                                                          | 🕞 他の検索サイト                      |
| 著者標目                  | 渡辺、三枝子 〈ワタナベ、ミエコ〉<br>五十嵐、浩也 〈イガラシ, ヒロヤ〉<br>田中、勝男 〈タナカ, カツオ〉                                                 | E CiNii Books<br>E Webcat Plus |
| 件名                    | ■100 mm (00000000000000000000000000000000                                                                   | 田-国会図書館<br>田-カーリル<br>田-カーリル    |
| 分類                    | NDC8:377.9<br>NDC9:377.9                                                                                    | ☐ Google Scholar<br>☐ Google   |
| 本文言語                  | 日本語                                                                                                    | H Yahoo!                       |
| コード類                  | 書誌D=2001561290 NCD=BB07355537 CINII                                                                         |                                |

| 化四百烯 入入17、同守权月  |     |             |            |     |      |               |      |      |      |    |             |        |
|-----------------|-----|-------------|------------|-----|------|---------------|------|------|------|----|-------------|--------|
| 配架場所            | 巻 次 | 請求記号        | 資料番号       | 状 態 | コメント | ISBN          | 刷年   | 利用注記 | 請求メモ | 予約 | 文献取寄        | eDDS   |
| 北図書館・2階&3階・一般図書 |     | 331.702/WAT | 0280706018 |     |      | 9784779505980 | 2011 |      |      |    | AND AND THE | (These |

「件名」のリンクをクリックすると、クリックした件名(その資料の主 題の語)で検索します。

| • • • • • • • • • • • • • • • • • • • | 北海道大学蔵書目録                                                                       | × 🔊 大学生のためのデザイニング・キャ × +                                                              |             |
|---------------------------------------|---------------------------------------------------------------------------------|---------------------------------------------------------------------------------------|-------------|
| https://op                            | pac.lib. <b>hokudai.ac.jp</b> /opac/opac                                        | c_details.cgi?lang=0&amode=11&place=&bibid=2001561290&key 🏫 🔻 🔊 C 🏫 🚷 → Google 👂 🐥    | 🖸 - 💌 💌 🖝 👘 |
| <図書<br>大学<br>ダイガク                     | ><br><b>生のためのデザイニ</b><br>セイノタメノデザイニング キャ                                        | ニング・キャリア / 渡辺三枝子 [ほか] 著                                                               |             |
|                                       |                                                                                 | メール送信 ファイル出力 RefWorks出力 EndNe                                                         | ote出力       |
| 日詳細                                   | 田を非表示                                                                           |                                                                                       |             |
| 出版者                                   | 京都:ナカニシヤ出版                                                                      |                                                                                       |             |
| 出版年                                   | 2011.11                                                                         |                                                                                       |             |
| 大きさ                                   | xv, 113p ; 26cm                                                                 | No Photo                                                                              |             |
| 別書名                                   | 標題紙タイトル:For students c<br>異なりアクセスタイトル:大学生<br>異なりアクセスタイトル:デザイ:                   | designing career<br>Eのためのデザイニングキャリア<br>/ニング・キャリア:大学生のための                              |             |
| 一般注語                                  | 記 その他の著者:五十嵐浩也,日<br>文献あり                                                        | 田中勝男, 高野澤勝美                                                                           | •           |
| 著者標[                                  | 【 渡辺. 三枝子 ペワタナペ、ミエニ<br>五十嵐、浩也 ペイガラシ、ヒロヤ<br>田中、勝男 ペタナカ、カッオ><br>高野澤, 勝美 ペタカノザワ、カッ | コ><br>ヤ><br>ンミ>                                                                       |             |
| 件名                                    | BSH:学生<br>BSH:就職                                                                |                                                                                       |             |
| 分類                                    | NDC8:377.9<br>NDC9:377.9                                                        | ここに同じ分類番号か入つているもの<br>田 Google Book<br>田 Google Book<br>田 Google Scho<br>田 Google Scho | ılar        |
| 本文言語                                  | 語日本語                                                                            | で (次 糸 し ま 9 。<br>田 Yahoo!                                                            |             |
| コード類                                  | 書誌D=2001561290 NCD=E                                                            | 所蔵側の「請求記号」は検索対象外です。                                                                   |             |

| 北図書館・メディア・高等教育  |     |             |            |     |      |               |      |      |      |    |      |      |
|-----------------|-----|-------------|------------|-----|------|---------------|------|------|------|----|------|------|
| 配架場所            | 巻 次 | 請求記号        | 資料番号       | 状 態 | コメント | ISBN          | 刷年   | 利用注記 | 請求メモ | 予約 | 文献取寄 | eDDS |
| 北図書館・2階&3階・一般図書 |     | 331.702/WAT | 0280706018 |     |      | 9784779505980 | 2011 |      |      |    | 國複写  | eDDS |

分類番号のリンクをクリックすると、クリックした分類番号で検索

します。

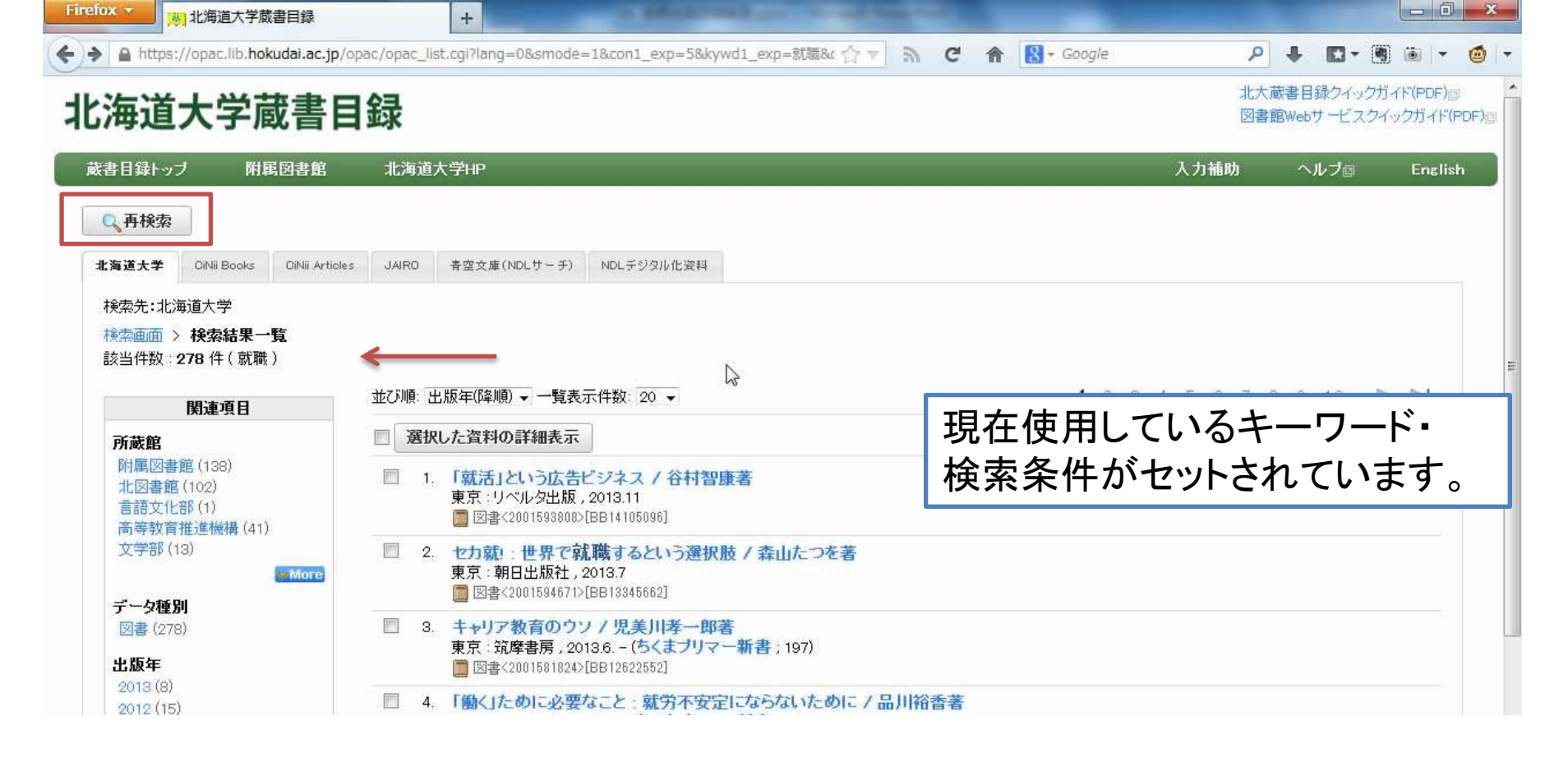

### 検索結果一覧画面で「再検索」ボタンを押すと、検索語入力

フォームが開きます。

キーワードを追加したい場合は、ここに入力して「検索」ボタンを クリックしてください。

# <sup>学部学生向け</sup>北大蔵書目録について 検索結果詳細画面からの再検索 了